# 大会申込・選手資格証明書作成簡易マニュアル 第2版

(一財)埼玉県高等学校野球連盟

野球競技者登録システム(野球ねっと)にアカウント登録したメールアドレスに 埼玉県高野連から通知が届きますので,確認してください。マニュアルに従って 選手資格証明書の作成をお願いします。

1 大会申込

|2| 選手資格証明書の作成

3 選手資格証明書の印刷

※詳細は野球ねっとにチーム担当者マニュアルがあります。参照してください。

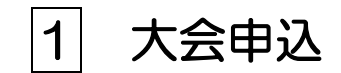

▼メール通知 または ダッシュボード から参加依頼内容を確認して申し込む
 (→メール通知は野球競技者システムに登録したメールアドレス)
 (→ダッシュボードは「お知らせ」下部の「通知」を参照)

| 野球変ねっと            | 野球競技者登録システム     野球なっと第一番等学校                                                 | ┣ログァウト                             |
|-------------------|-----------------------------------------------------------------------------|------------------------------------|
| 野球競技者登録システム       | ダッシュボード                                                                     |                                    |
| › <b>ダ</b> ッシュボード |                                                                             |                                    |
| + <del>7</del> —6 | 集計                                                                          |                                    |
| + 構成員             | 構成員数 11                                                                     |                                    |
| - 大会              |                                                                             |                                    |
| 申込                | 通知                                                                          |                                    |
| 申込履歴              | 東京都高等学校野球運動が秋季高等学校野球大会を公開しました。                                              | 2023/11/24 15:28:51                |
| + アカウント           | 東京都高等学校野球連盟が新規登録申請を承認しました。                                                  | 2023/11/24 15:19:32                |
| + 申請履歴            | 東京都高等学校野球運盟が新規登録申請を承認しました。                                                  | 2023/11/24 14:46 <mark>:</mark> 16 |
| + コミュニケーション       |                                                                             | 通知一覧                               |
| + 支払              |                                                                             |                                    |
| + その他申請           |                                                                             |                                    |
| + ヘルプ             |                                                                             |                                    |
| + その他             |                                                                             |                                    |
|                   |                                                                             |                                    |
|                   | 個人情報保護方針、特定商取引法に基づく表記                                                       |                                    |
|                   | copyright © Nippon Professional Baseball Organization. All Rights Reserved. |                                    |
|                   |                                                                             |                                    |

#### メニューの①大会 ②申込 をクリック ③申込みを行う大会名 をクリック

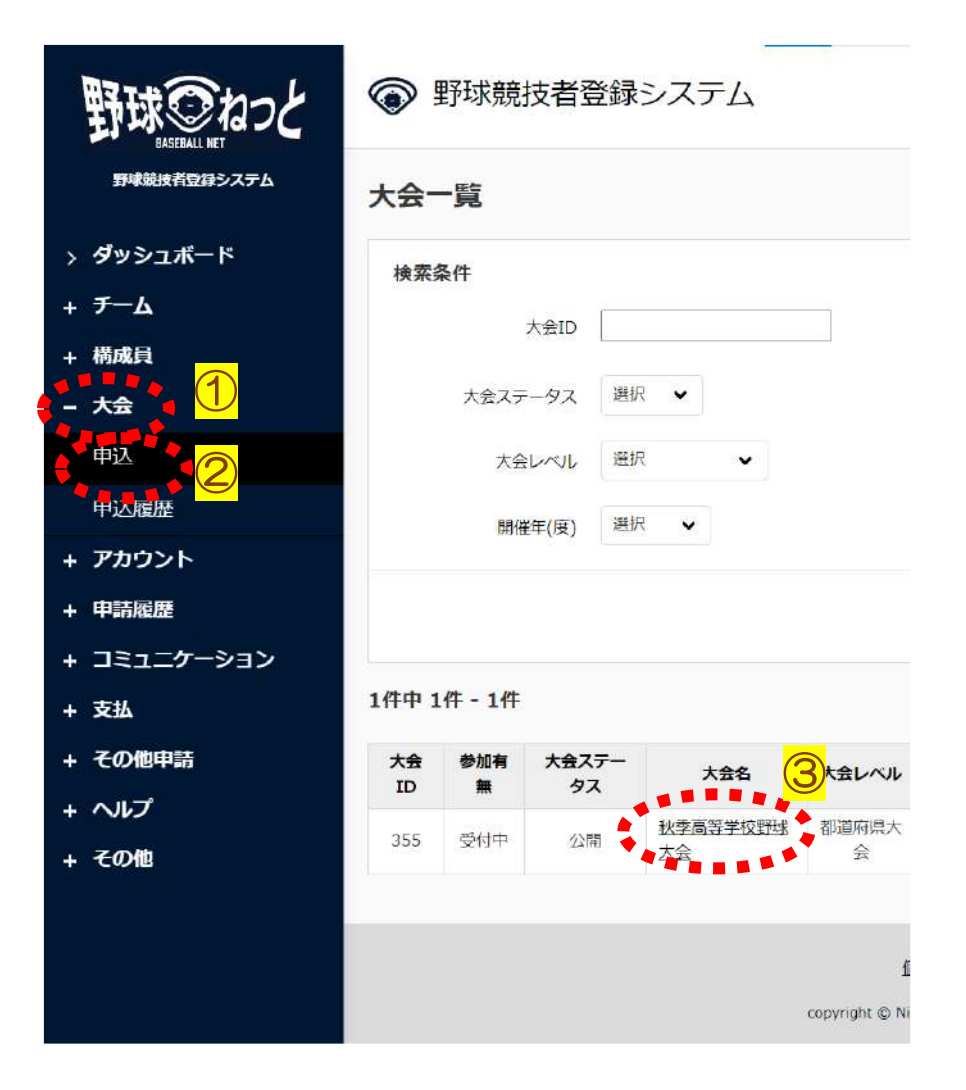

#### ④詳細を確認し、右下にある 「申込」ボタン を クリック

#### ◎ 野球競技者登録システム

備考

. . . .

| <b>羊細</b> |                   |
|-----------|-------------------|
| 大会ID      | 355               |
| 開催年(反)    | 2023年             |
| 開催回数      | 1                 |
| 大会名       | 秋季高等学校翻球大会        |
| 大会レベル     | 都道府県大会            |
| シーズン      | 秋季                |
| ボール種別     | 硬式                |
| 大会方式      | トーナメント            |
| 対象参加選手    | 全員                |
| 対象階級(クラス) | A                 |
| 必要な指導者資格  |                   |
| 球場/会場     | 00球場、都営00、00スタジアム |
|           | 金融機関名             |
| 受付可能な支払方法 | 支店名               |
|           | 口座種別              |
|           | 口座番号              |
|           | 口座名義              |
|           | 現金支払              |

POFility 995

#### ⑤それぞれの項目にチェック,入力

#### ⑥最後に主将を選択する (出場登録するメンバーから選択する)

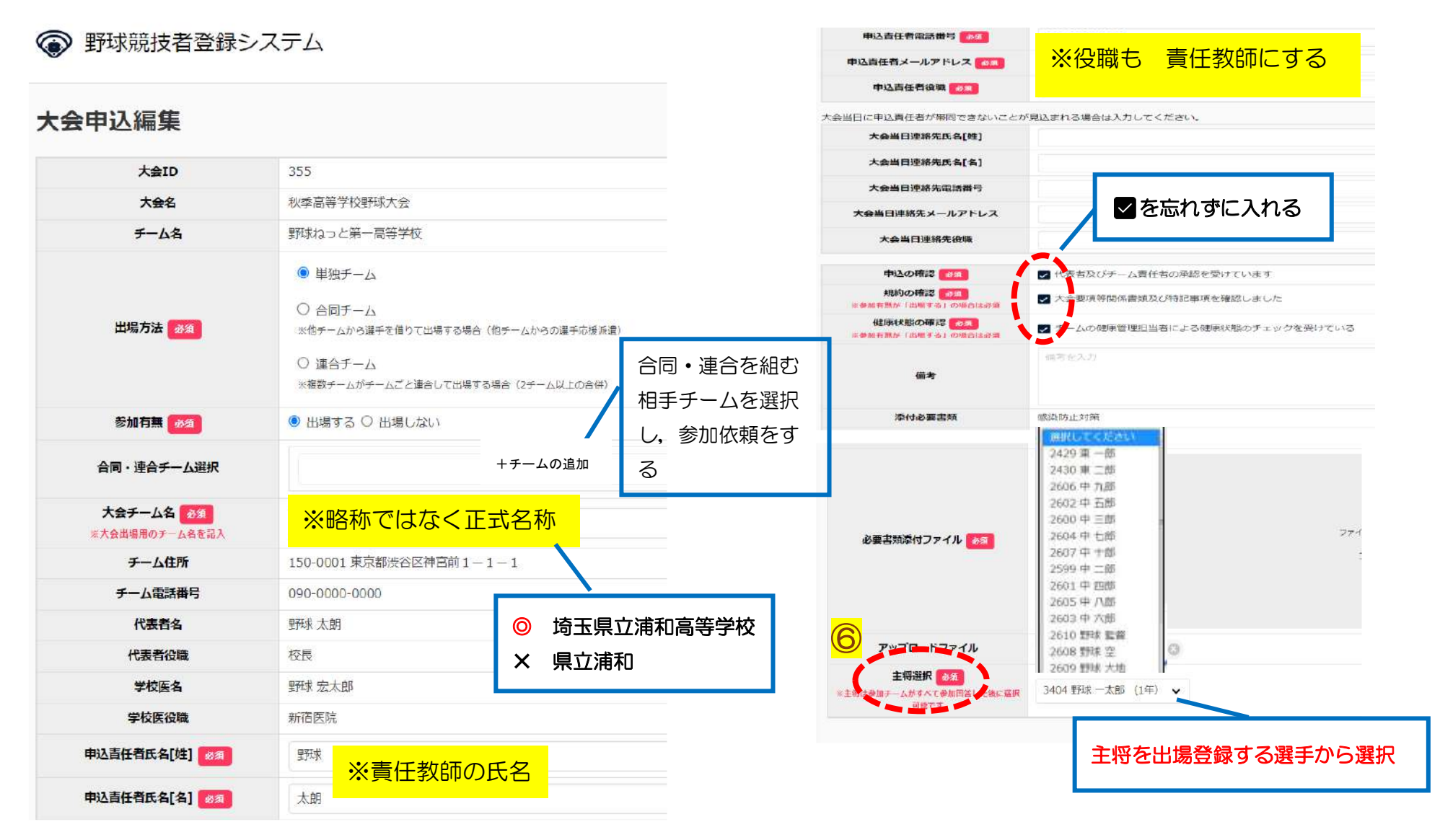

2 選手資格証明書作成

①出場登録する選手を選択する。「追加」ボタンをクリック

| ボード      | 出場選手<br>※が入力が<br>※Baseball | 選択 🚺<br>IQ目です。<br>JAPAN配T | ात्र <b>स्</b> रञ्ज | いの避視まできま | itt.            |     |       |        |          |            |       |      |             | 出場選 | 手選択       | 24            |            |      |            |    |                  | 10    |       |        |          |      |
|----------|----------------------------|---------------------------|---------------------|----------|-----------------|-----|-------|--------|----------|------------|-------|------|-------------|-----|-----------|---------------|------------|------|------------|----|------------------|-------|-------|--------|----------|------|
|          | £S                         | 氏名力ナ                      | 性別                  | 生年月日学    | 羊 航写克           | 背醫号 | ポジション | 身長(cm) | 体重(kg)×  | <b>B</b> 1 | 新屋チーム | 学部出身 | 身校 出身校の都道府県 |     | 構成員       | D             |            |      |            | E  | 我[姓] (九          | ) (לנ |       |        |          |      |
|          |                            |                           |                     |          |                 |     |       |        |          |            |       | (    | 1           | EM  | 氏名[名] (力ナ |               |            |      |            |    | λ <del>7</del> - | -9ス 道 | 况 🗸   |        |          |      |
|          |                            |                           |                     |          |                 |     |       |        |          |            |       |      |             |     | 構成員種      | 別選手           |            | v    |            |    |                  | 儲     |       |        |          |      |
| 選手       | の検                         | 索匪                        | 面                   | が表示      | うされ             | າວ  | ので,   | 検索     | 条件る      | を入た        | JU.   |      |             |     | ¥         | ⊭ 選択 <b>∨</b> |            |      |            |    |                  |       |       |        |          |      |
| 「検       | 索」                         | ボク                        | シ                   | をクリ      | יע <i>ו</i>     | 7   |       |        |          |            |       |      |             |     |           | 译             | 駅する)       | 1995 |            | (• | —‡               | 毛選    | 択もす   | 可能)    |          | Q橡萝  |
| ※条       | 牛を                         | 指定                        | せ                   | ず「核      | 〔索剣             | ボ   | タンを   | シリ     | ックマ      | すると        | -     |      |             |     |           |               |            |      |            |    |                  |       |       | 0 1307 |          | -    |
| 소        | ·王轾                        | が実                        | <u>一</u> 一          | される      | ζ               |     |       |        |          |            |       |      |             |     | 構成員ID     | 略             | 氏名(カナ)     | 学年   | 生年月日       | 年前 | 性別               | 背番号   | ポジション | 身長(cm) | 体重(kg)   | 投打   |
| <b>工</b> |                            | JI                        |                     | C1 1/c   | o<br>د          |     |       |        |          |            |       |      |             |     | 3403      | 野球太郎          | ヤキュウタロウ    | 1    | 2007-09-01 | 16 | 男                | 1     | 投手    | 170    | 66       | 右 左  |
| 出場選手選択   |                            |                           |                     |          |                 |     |       |        |          |            |       |      |             |     | 3404      | 野球一太郎         | 1420 17900 | 1    | 2007-09-02 | 16 | 男                | 2     | 捕手    | 171    | 67       | 右 左  |
|          |                            |                           |                     |          |                 |     |       |        |          |            |       |      |             | -   | 3405      | 野球次郎          | ヤキュウ ジロウ   | 1    | 2007-09-03 | 15 | 男                | 3     | 内野手   | 172    | 68       | 右 左  |
|          | 構成員ID                      |                           |                     |          |                 |     |       | 氏名     | [姓] (カナ) |            |       |      |             |     | 3406      | 野球 三太郎        | *****      | 1    | 2007-09-04 | 16 | 男                | 4     | 内野手   | 173    | 69       | 右 左  |
| n de la  | 1 /++1                     | <u></u>                   |                     | - T      |                 |     |       |        |          |            |       |      |             |     | 3407      | 野球四太郎         | ヤキュウヨンタロウ  | 1    | 2007-09-05 | 16 | 男                | 5     | 内野手   | 174    | 70       | 右左   |
| Dig (    | 1 (1) (1)                  |                           |                     |          |                 |     |       |        | ステータス    | 通訊・        |       |      |             |     | 3408      | 野球五郎          | ヤキュウゴロウ    | 1    | 2007-09-06 | 16 | 男                | 6     | 内野手   | 175    | 71       | 右左   |
|          | 青成員種別                      | 選手                        |                     |          |                 | v   |       |        | 年齢       |            |       |      |             |     | 3409      | 職太大期間         | ヤキュウ ロクタロウ | 1    | 2007-09-07 | 16 | 男                | 7     | 外野手   | 176    | 72       | 右左   |
|          |                            |                           |                     |          |                 |     |       |        |          |            |       |      |             |     | 3410      | 野球七郎          | ヤキュウシチロウ   | 1    | 2007-09-08 | 16 | 男                | В     | 外野手   | 177    | 73       | 右 左  |
|          | 学年                         | 選択、                       | 8                   |          |                 |     |       |        |          |            |       |      |             |     | 3411      | 野球 八郎         | ヤキュウ ハチロウ  | 1    | 2007-09-09 | 16 | Ŧ                | q     | 外野羊   | 178    | 74       | 右左   |
|          |                            |                           |                     | ĸп       | $\sqrt{\gamma}$ | бЧ  | >/11- | フトか    | Б Г      | 强千         | 「友達   | すべ   | 0.100       |     |           |               |            |      |            |    |                  |       |       |        |          |      |
|          |                            |                           |                     |          | ッ <u>ン</u>      | ר פ | J.J.  | ~1°/J  | 5,       | 送丁_        | 1 2 년 | 5101 | A Ber       |     |           |               |            |      |            |    |                  |       |       |        | 0        |      |
|          |                            |                           |                     |          |                 |     |       |        |          |            |       |      | -           | ++2 | 也儿        |               |            |      |            |    |                  |       |       |        | <b>O</b> | IÊDI |

②出場する選手を選択し「追加」ボタンをクリック

③構成員情報の各種変更申請を申請している途中の構成員を選択するとアラートが表示される。

登録を続ける場合は「OK」ボタンをクリック

| 3選手情                     | 青報の入力                      |                 |                      |                  |                |     |         |         |         |    |           |    |   |              |   |                            |               |
|--------------------------|----------------------------|-----------------|----------------------|------------------|----------------|-----|---------|---------|---------|----|-----------|----|---|--------------|---|----------------------------|---------------|
| 今大会<br>(「背<br>「身長        | ミに出場する<br>番号」「ポミ<br>ミ」「体重」 | る情<br>ジシ<br>は 4 | 報を入れ<br>ョン」「<br>Xず書き | りす<br>「身長<br>「換え | る<br>€」「<br>える | 体重_ | 」「投打_   | 」など)    | _       |    |           |    |   |              | ; | ※育番号 1 名<br>は下記の7<br>にそろえる | から9番<br>ポジション |
| 出場選手選                    | 报》                         | -               |                      |                  |                |     |         |         |         |    |           |    |   |              |   | 背番号                        | ポジション         |
| ※が入力必須項<br>※Basehall5-14 | 目です。<br>PAN配下はポペションの       | N₩#R(+          | できません                |                  |                |     |         |         |         |    | _         |    |   |              |   | 1                          | 投手            |
| 氏名                       | 氏名カナ                       | 性別              | 生年月日                 | 学年               | 颇写真            | 背番号 | ポジション※  | 身長(cm)※ | 体重(kg)※ | 投  | *         | 打  | E |              |   | 2                          | 捕手            |
| 野球 太郎                    | ヤキュウタロウ                    | 男               | 2007-09-01           | 1                |                | 1   | 投手 ✔    | 170     | 66      | 右  | ~         | 左  | ~ | 星形状れ         |   | 3                          | 一塁手           |
| 野球一太郎                    | ヤキュウィチタロウ                  | 男               | 2007-09-02           | 1                |                | 2   | 捕手 ∨    | 171     | 67      | 右  | ~         | 左  | J | <b>季</b> 形求れ |   | 4                          | 二塁手           |
| BRIT YT BR               | +7-≿⊐ ⇔ Ջ\⊡⇔               |                 | 2007-00-02           | -                |                |     | (DBF÷ M | 172     | 60      | (± | 6<br>(105 | (± |   | EXT-T-1-     |   | 5                          | 三塁手           |
| 31-5 IAU                 |                            | 77              | 2007 05 05           | +                |                |     | F347 ♥  | 172     | 00      | 24 | •         | a  | Ň | \$1-3VI      |   | 6                          | 遊撃手           |
| 野球三太郎                    | ヤキュウサンタロウ                  | 男               | 2007-09-04           | 1                |                | 4   | 内野手 ✔   | 173     | 69      | 右  | ×         | 左  | ~ | 野球れ          |   | 7                          | 左翼手           |
| 野球四太郎                    | ヤキュウ ヨンタロウ                 | 男               | 2007-09-05           | 1                |                | 5   | 内野手 ✔   | 174     | 70      | 右  | ~         | 左  | ~ | 野球花          |   | 8                          | 中堅手           |
| 野球五郎                     | ヤキュウゴロウ                    | 男               | 2007-09-06           | 1                |                | 6   | 内野手 ✔   | 175     | 71      | 右  | •         | 左  | ~ | 里班求术;        |   | 9                          | 右翼手           |
| 野球六太郎                    | ヤキュウロクタロウ                  | 男               | 2007-09-07           | 1                |                | 7   | 外野手 ✔   | 176     | 72      | 右  | ~         | 左  | ~ | 里板成れ         |   |                            |               |
| 野球七郎                     | ヤキュウ シチロウ                  | 男               | 2007-09-08           | 1                |                | 8   | 外野手 ✔   | 177     | 73      | 右  | ~         | 左  | ~ | 星形成花         |   |                            |               |
| 野球八郎                     | ヤキュウ ハチロウ                  | 男               | 2007-09-09           | 1                |                | 9   | 外野手 ✔   | 178     | 74      | 右  | ~         | 左  | 1 | 野球れ          |   |                            |               |
| 4                        |                            | 1.1             | 1.<br>               |                  | <i>b</i>       |     |         |         |         |    |           |    |   |              |   |                            |               |

③背番号 10 以降では「内野手」「外野手」の入力をしてもよい

#### ④登録する指導者・記録員の選択(出場スタッフ選択)

資格証明書掲載の並びにするために、「責任教師」→「監督」→「記録員」の順で選択 (選手とは異なり、個別で追加を行う。一括で選択しないこと。)

大会出場するスタッフを選択する。「追加」ボタンをクリック

| 出場スタッフ選<br>※が入力必須項目で | 選択 <mark>必須</mark><br>す。 |    |      |    |     |     |      |                |      |
|----------------------|--------------------------|----|------|----|-----|-----|------|----------------|------|
| 氏名                   | 氏名力ナ                     | 性別 | 生年月日 | 学年 | 顏写真 | 背番号 | 役職1業 | 役職2            |      |
|                      |                          |    |      |    |     |     |      | <mark>4</mark> | + 追加 |

1) 最初に責任教師を追加する(構成員種別では「管理者-責任教師・部長・顧問」を選択)

出場スタッフ選択

| 構成員ID      |                                                                | 氏名[姓] (カナ) |      |      |      |       |      |          |    |            |    |    |     |                |     |     |
|------------|----------------------------------------------------------------|------------|------|------|------|-------|------|----------|----|------------|----|----|-----|----------------|-----|-----|
| 氏名[名] (力ナ) |                                                                | ステータス      | 選択・  |      |      |       |      |          |    |            |    |    |     |                |     |     |
| 構成員種別      | 選択 ~<br>選択<br>選手                                               | 保有資格       | 選択 マ |      |      | 構成員ID | 氏名   | 氏名(カナ)   | 学年 | 生年月日       | 年齢 | 性别 | 背蓋号 | 661            | 後職2 | 在編学 |
| 年趙         | 信"过着,会長,代表<br>管理者,即会長,副代表<br>管理者,事務局長<br>管理者,事務局長              | 学年         | 選択 ✔ | 0 #ż |      | 3182  | Ŀ₽IE | ウエナカ タダシ |    | 1982-10-20 | 40 | 男  |     | 管理者·責任教師·部長·顧問 |     |     |
|            | 指導者 監督<br>指導者 コーチ<br>スタッフ・マネージャー<br>スタッフ・デームドクター<br>スタッフ・トレーナー |            |      |      | (++) | th    |      |          |    |            |    |    |     |                |     | (1  |
|            | スタッフ-学生委員<br>スタッフ-審判<br>スタッフ-アシスタントコーチ (コーチ補助員)<br>スタッフ-その他    |            |      |      |      |       |      |          |    |            |    |    |     |                |     |     |

- 2)次に監督を追加する(操作は責任教師と同様,ただし構成員種別では「指導者-監督」を選択)
- 3)最後に記録員を追加する(操作は責任教師と同様、ただし構成員種別はチームで登録した種別を選択) ※登録する記録員はすべて追加すること(学年降順,同一学年内五十音順に追加)
- 4) 責任教師・監督・記録員の役職を選択 役職1のドロップダウンリストから「責任教師」・「監督」・「記録員(スコアラー)」を選択 役職2は「選択なし」

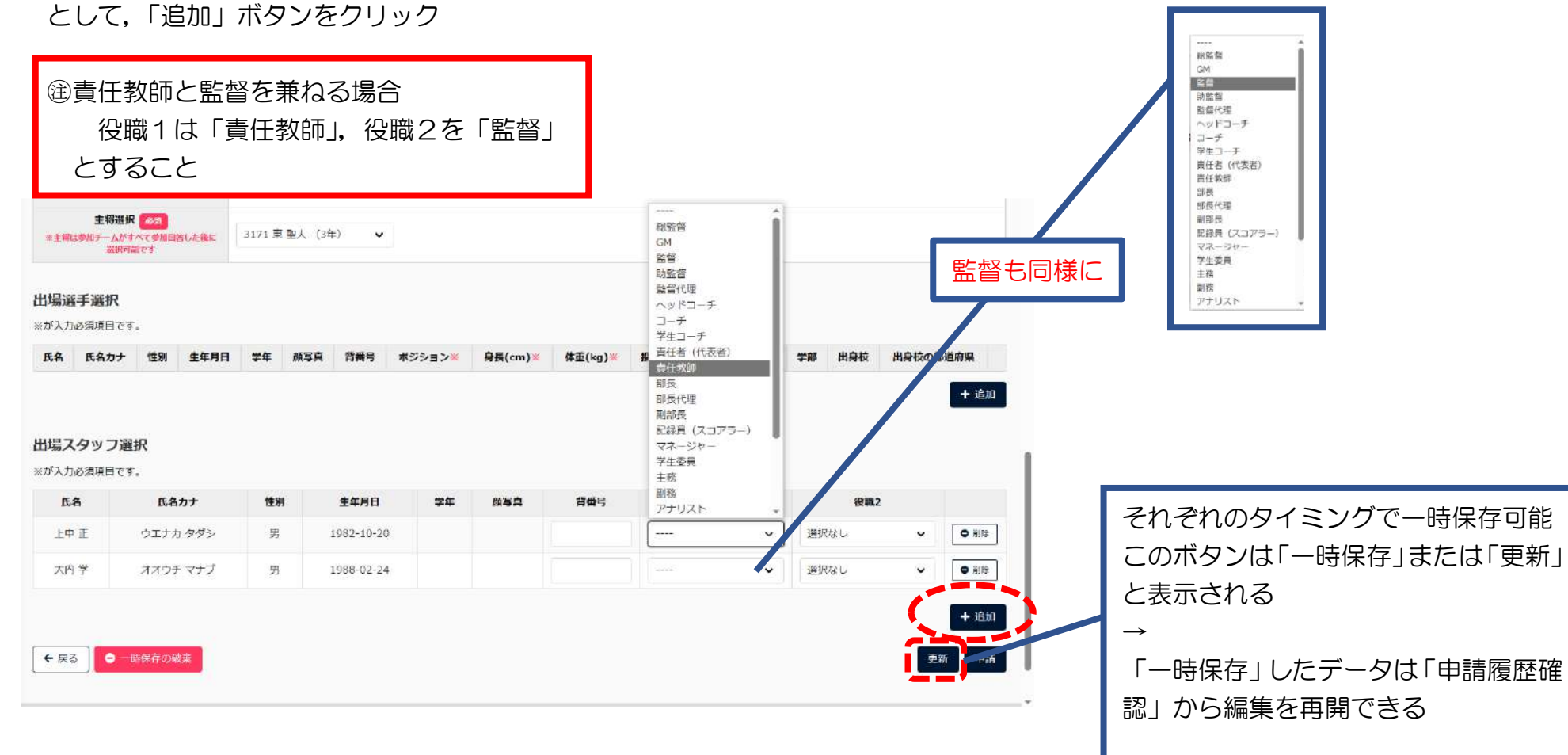

#### ⑤すべての項目が正しく記載されているか確認

|         | 2/02-14           |              |                  | 80107                | -12     |           |                |          |               |         | 8007-10    |            |   |    |                 | TOBY         |  |
|---------|-------------------|--------------|------------------|----------------------|---------|-----------|----------------|----------|---------------|---------|------------|------------|---|----|-----------------|--------------|--|
| 音韻      | ポジショ<br>ン         | 氏名           | 氏名力ナ             | 所属チーム                | Ψ<br>SF | Ψ<br>4    | 14月日           | 性別       | <b>午</b><br>詳 | 頗写<br>百 | 身長<br>(cm) | 件重<br>(kg) | 疫 | ŧī | 出身校             | 出身校の都道府<br>現 |  |
| 1       | 投手                | 山木 霊         | ヤマモトカナタ          | トーカロ真等学<br>校         |         | 2         | 2008-03-<br>20 | 男        | 16            |         | 174        | 63         | 右 | 右  | 加古川市立平岡南中<br>学校 | 兵庫県          |  |
| 2       | 捕手                | 川中和          | カワナカ ショウ         | トーカロ高等学校             |         | 3         | 2007-01-       | 男        | 17            |         | 171        | 75         | 左 | 左  | 姫路市立琴丘高等学<br>校  | 兵庫県          |  |
| 3       | - <u>8</u> ≠      | 大中空          | オオナカ カナタ         | トーカロ高等学              |         | 2         | 2008-03-       | 男        | 16            |         | 177        | 72         | 右 | 右  | 加古川市立平岡北小       | 兵庫県          |  |
| 4       | _ <b>⊠</b> ≠      | 山内慮一         | ヤマウチ コウイ<br>エ    | トーカロ高等学              |         | 3         | 2005-06-       | 5        | 18            |         | 167        | 59         | 右 | ŧ  | 加西市立北条中学校       | 英庫県          |  |
| 5       | 58≠               | 川上英雄         | カワカミ ヒデオ         | トーカロ高等学              |         | 3         | 2006-12-       | 男        | 17            |         | 176        | 72         | 右 | 右  | 姫路市立硼酸中学校       | 兵庫県          |  |
| 6       | 遊藝手               | 山下 😫         | <b>ヤマシタ タケ</b> シ | トーカロ直等学              |         | 3         | 2006-05-       | <b>#</b> | 18            |         | 171        | 68         | 左 | 左  | 加西市立北条中学校       | 兵庫県          |  |
| 7       | 左翼手               | 東田寛          | ヒガシダ カン          | 00<br>トーカロ高等学        |         | 3         | 2006-04-       | 男        | 18            |         | 169        | 72         | 左 | 左  | 明石市立領域中学校       | 兵庫県          |  |
| 8       | 中堅手               | 北田 該         | ≠99 <b>7</b> 9ル  | ☆<br>トーカロ高等字         |         | 3         | 2006-06-       | 男        | 18            |         | 174        | 63         | 右 | 左  | 明石市立大蔵中学校       | 兵庫県          |  |
| 9       | 右翼≠               | 川内 元気        | カワウチ モトキ         | へ<br>トーカロ高等学         |         | z         | 2007-11-       | 男        | 16            |         | 177        | 72         | 右 | 右  | 加西市立北条中学校       | 兵庫県          |  |
| 10      | 投手                | 東天東          | ヒガシ ミキ           | ☆<br>ドーカロ20第字        |         | 3         | 2006-06-       | 男        | 18            |         | 176        | 76         | 左 | 左  | 明石市立領域中学校       | 台座层          |  |
| 11      | 18≢               | # 83         | ≢-9 ⊽₩%          | 校<br>トーカロ(高等学        |         | 3         | 16<br>2006-07- | -        | 18            |         | 178        | 77         | 右 | 右  | 明石市立朝雲中学校       | <b>奈西岸</b>   |  |
| 12      | 橋工                | 南田田          | SJSダ Vラ          | 校<br>トーカロ高等字         |         | 2         | 11<br>2008-03- | 男        | 16            |         | 172        | 70         | 右 | 右  | 加古川市立平岡北小       | 白麻島          |  |
| 13      | 18≢               | 西田道          |                  | 校<br>トーカロ<br>高等学     |         | 2         | 25<br>2008-02- | -        | 16            |         | 174        | 67         | 右 | #  | 学校              | 兵由草          |  |
| 14      | ****              |              | 127+11 204       | 校<br>トーカロ <b>高等学</b> |         |           | 22 2007-02-    | -        | 17            |         | 165        | 67         | = | ÷  | 伊勢崎市立あずま中       | REA          |  |
| 15      | =8±               | # <b>*</b> 3 | 777 200          | 校トーカロ高等学             |         |           | 27 2007-02-    |          | 17            |         | 168        | 71         | ħ | 5  | 学校<br>第石市立角住室中学 | 565          |  |
| 14      |                   | *+***        | オオガミリョウ          | な<br>トーカロ高等学         |         |           | 03             |          | 16            |         | 167        | 50         | ÷ | *  | 校<br>加古川市立平同北小  | ち市場          |  |
|         | 0.957             | 大下健太         | ਵ<br>ਸਸਤਿਉ 759   | 校<br>下一力口高等学         |         | -         | 25<br>2007-04- | 20       | 10            |         | 100        | 63         | ÷ | ÷  | 学校              | 500          |  |
| - #<br> | 71937             | ĝ5           | 00               | 校<br>トーカロ高等学         |         | 88<br>194 | 19 2007-08-    | 39       | **            |         |            |            | 4 | *  | 明石市立江井島中学       |              |  |
| 10      | 112 <del>-1</del> | ш <u>г</u> – | カワシタコウイ          | 校<br>トーカロ高等学         |         | -         | 29<br>2007-07- |          | 10            |         | 170        | 50         | 4 | -  | 校               | ~~~~         |  |
| 19      | 73\$5手            | MF X-        | Ŧ                |                      |         | 2         | 20             | 男        | 16            |         | 167        | 59         | 石 | 石  | 加西市正北梁中学校       | 與厚原          |  |
| 20      | 股手                | 西仁           | _9 92            | トーカロ高等学<br>校         |         | 2         | 2008-02-       | 男        | 16            |         | 166        | 62         | 右 | 左  | 明石市立線城中学校       | 兵庫県          |  |

|                   | 東大斗     | アズマヒロト    | 男 | 2007-02-03 | 3          | 15 | 三塁手 ✔ | 168 | 71 | 右、     | 右 •  | トーカロ | 口高等学校                  |   |
|-------------------|---------|-----------|---|------------|------------|----|-------|-----|----|--------|------|------|------------------------|---|
| 野城会ねっと            | 東田寛     | ヒガシダ カン   | 男 | 2006-04-08 | 3          | 7  | 左翼手 🖌 | 169 | 72 | _ 左 ~  | 左 🗸  | トーカロ | □高等学校                  |   |
| 野味競技者登録システム       | 北田勝     | キタダ マサル   | 男 | 2006-06-22 | 3          | 8  | 中堅手 🖌 | 174 | 68 | [右 🖌   | [左 🖌 | トーカロ | □高等学校                  |   |
| > ダッシュボード         | 山上 一    | ヤマガミ ハジメ  | 男 | 2007-08-29 | 2          | 18 | 投手 ✔  | 170 | 66 | 右 🗸    | 右・   | トーカロ | 口高等学校                  |   |
| + <del>7</del> —L | 北将      | キタ マサル    | 男 | 2006-07-11 | 3          | 11 | 投手 ✔  | 178 | 77 | ] [右 🗸 | 右 •  | トーカロ | 口高等学校                  |   |
| + 構成員             | -       |           |   |            |            |    |       |     |    | _      |      |      | ,                      |   |
| + 大会              |         |           |   |            |            |    |       |     |    |        |      |      | + 追加                   |   |
| + アカウント           | 出場スタッ   | フ選択       |   |            |            |    |       |     |    |        |      |      |                        |   |
| + 申請履歴            | ※が入力必須項 | 目です。      |   |            |            |    |       |     |    |        |      |      |                        |   |
| + コミュニケーション       | 氏名      | 氏名力ナ      |   | 性別         | 生年月日       | 学年 | 顏写真   | 背番号 |    | 役職1※   | 役職2  |      |                        |   |
| + 支払              | 上中 正    | ウエナカ タダシ  |   | 男          | 1982-10-20 |    |       |     | 責任 | 教師 🗸   | 選択なし | ~    | • #itt                 |   |
| + その他申請           | 大内 学    | オオウチ マナブ  |   | 男          | 1988-02-24 |    |       |     | 監督 |        | 選択なし | ~    | <ul> <li>前除</li> </ul> |   |
| + ヘルプ             |         |           |   |            |            |    |       |     |    |        |      |      | -                      |   |
| + その他             |         |           |   |            |            |    |       |     |    |        |      |      | 十追加                    |   |
|                   | 追加情報ま   | たはコメント    |   |            |            |    |       |     |    |        |      |      |                        |   |
|                   |         |           |   |            |            |    |       |     |    |        |      |      |                        |   |
|                   | 這加情報また  | ミはコメントを入力 |   |            |            |    |       |     |    |        |      |      |                        |   |
|                   |         |           |   |            |            |    |       |     |    |        |      |      |                        |   |
|                   |         |           |   |            |            |    |       |     |    |        |      |      |                        | 1 |
|                   | ← 戻る    |           |   |            |            |    |       |     |    |        |      | 一時保  | 存 申請                   |   |
| •                 |         |           |   |            |            |    |       |     |    |        |      | (    | <mark>6)</mark>        |   |

▲ 氏名の常用外漢字などは慎重に確認をしてください(次頁)

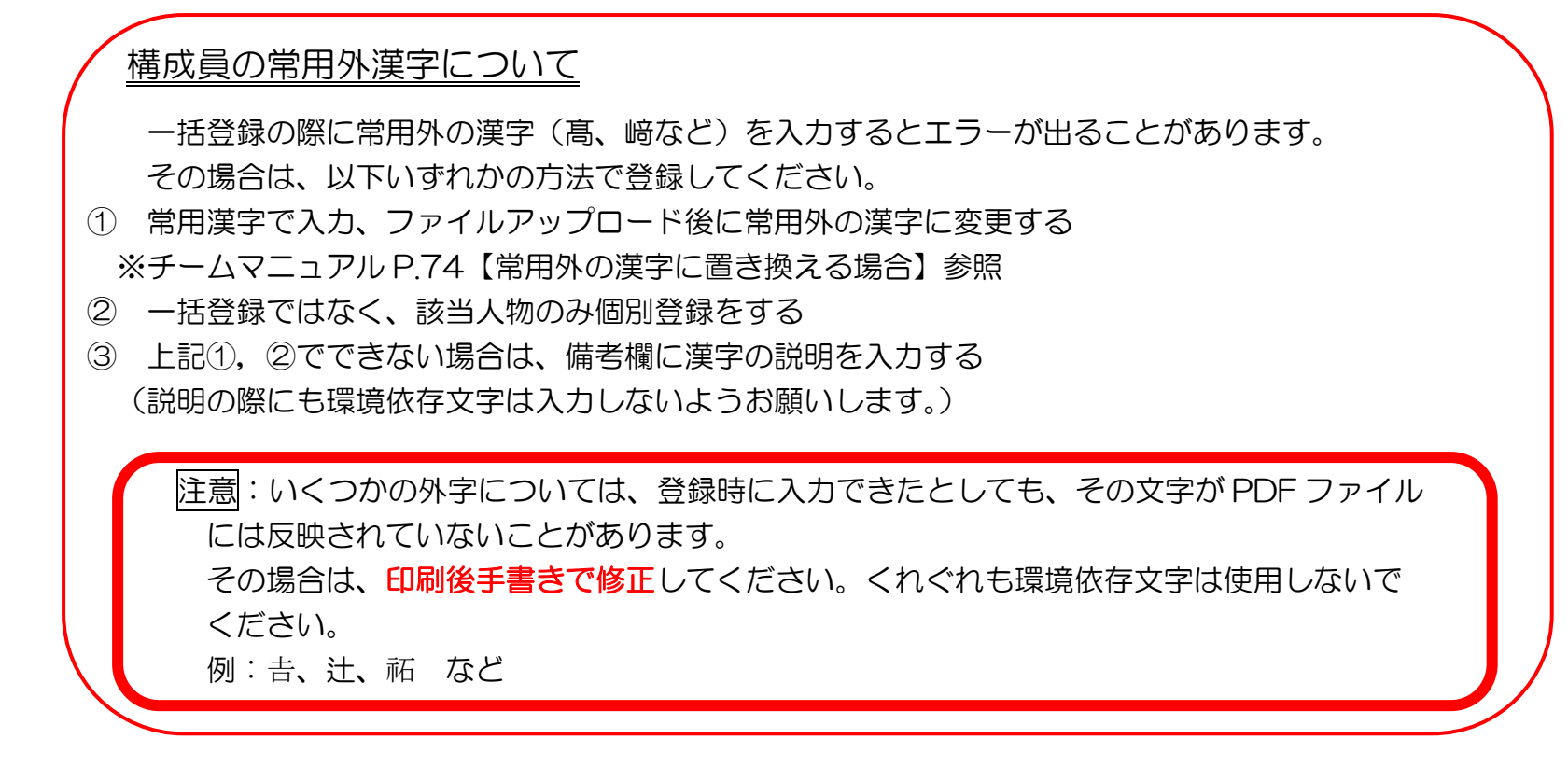

⑥確認後、「申請」ボタンをクリック ⑦確認画面で「はい」ボタンをクリック

### 3 選手資格証明書 印刷

#### ①県高野連の承認を受けたあとに、PDF をダウンロードする

| Rtt のカっと                    |      | 18-1-    | 米小不         | ヒカン ネイ       | 学校                                      | 2     | 16             | <i>7</i> 5 17 |        | 110 | 9990-                | r                       |               | _ ų     | 26日                                                                                                    |
|-----------------------------|------|----------|-------------|--------------|-----------------------------------------|-------|----------------|---------------|--------|-----|----------------------|-------------------------|---------------|---------|----------------------------------------------------------------------------------------------------|
|                             | 18   | 投手       | 山本空         | ヤマモト カナ<br>タ | トーカロ高等<br>学校                            | 1     | 2008-03-<br>20 | 男 15          |        | 174 | ☑ 選手前<br><u>771ル</u> | 間格証明書_20<br><u> を開く</u> | 240721.pdf    |         | )年3ヶ)<br>15日                                                                                                    |
| BASEBALL NET<br>野球競技者登録システム | 19   | 外野手      | 西田海         | ニシダカイ        |                                         | 1     | 2008-02-       | 男 15          |        | 174 | もっと見る                |                         |               |         | 0年3ヶノ                                                                                                    |
|                             | 20   | 内野手      | <b>南田 田</b> | ミナミガントラ      | 子校<br>トーカロ高等                            | 1     | 2008-03-       | ■ 15          |        | 177 | 70                   | ちち                      | ™<br>加古川市立平岡: | it for  | 15日<br>0年3ヶ)                                                                                                    |
| ツシュボード                      | 20   | 1.171-4- | ншы         | 212911       | 学校                                      | -20   | 25             | 33 13         |        | 172 | 10                   | 2 2                     | 小学校           | 54,443  | 15日                                                                                                    |
|                             | 主恐   |          |             |              |                                         |       |                |               |        |     |                      |                         |               |         |                                                                                                    |
| 城員                          | 110  |          |             |              |                                         |       |                |               |        |     |                      |                         |               |         |                                                                                                    |
| t <del>a</del>              |      |          |             |              |                                         |       |                | 主将氏名          |        |     |                      |                         |               |         |                                                                                                    |
| 1                           |      |          |             |              |                                         |       |                | 東 聖人          |        |     |                      |                         |               |         |                                                                                                    |
|                             | WH 7 | A        | BC.         |              |                                         |       |                |               |        |     |                      |                         |               |         |                                                                                                    |
| 这履歷                         | 山場入  |          | 54          |              |                                         |       |                |               |        |     |                      |                         |               |         |                                                                                                    |
| アカウント                       |      |          |             |              |                                         |       |                |               |        |     |                      |                         |               |         |                                                                                                    |
| 睛履歷                         | ſ    | 夏先ソート1   | 背番号;        | 昇順・          |                                         | 優先と   | /-h2 -         | v             |        |     | đđ                   | び替え                     |               |         |                                                                                                    |
| コミューケーション                   |      |          |             |              |                                         |       |                |               |        |     |                      |                         |               |         |                                                                                                    |
|                             | 背番号  | 氏名       | E           | 氏名力士         | 所属チーム                                   | 学部    | 学年             | 生年月日          | 性別     | 年齡  | 顏写真                  | 役職1                     | 役職2           | 保有資格    | 在籍期間                                                                                                    |
| 234                         |      | 上中正      | É ÓI        | ナカタダシ        | トーカロ高等学校                                |       |                | 1982-10-20    | 男      | 40  |                      | 責任教師                    |               |         | 0年3ヶ月15日                                                                                                    |
| その他申請                       |      | 大内 学     | 4           | ウチ マナブ       | トーカロ高等学校                                |       |                | 1988-02-24    | 男      | 35  |                      | 監督                      |               |         | 0年3ヶ月15日                                                                                                    |
| ッレプ                         |      |          |             |              |                                         |       |                |               |        |     |                      |                         | _             |         |                                                                                                    |
|                             | ← 戻る |          |             |              |                                         |       |                |               |        |     |                      |                         | ~             | ミンチ入りメン | パー編集 編                                                                                                    |
| <del>-</del> の他             |      |          |             |              |                                         |       |                |               |        |     |                      |                         |               |         | that an idean is contained                                                                                                    |
| その他                         |      |          |             |              | 1 2 2 2 2 2 2 2 2 2 2 2 2 2 2 2 2 2 2 2 | • 山陽连 | 手登録 (間易)       | ・田場           | 进于登録(: | 年間の | ・ 逆 自由               | 各計법者                    | PDFH7         |         | A CONTRACTOR OF A CONTRACTOR OF |
| <del>こ</del> の他             |      |          |             |              |                                         |       |                |               |        |     |                      |                         |               |         | ₩,00,,,,,,,,,,,,,,,,,,,,,,,,,,,,,,,,,,                                                                                                    |
| <b>5の他</b>                  |      |          |             |              |                                         |       |                |               |        |     |                      |                         |               |         | 4)%, <b>Q</b> 1H≆R (CSV,                                                                                                    |

②A4 サイズで印刷する

注意:大会名簿出力様式への申請・承認ステータス表示 出力用紙の欄外左上部に「申請中」「承認済」「差戻」 など、出力時点でのステータスが表示される。

③「承認済」となっていることを確認する

## ④氏名が正しく印字されていることを確認する。(外字を入力した場合、印字されない場合があります。)

⑤用紙の右下に学校番号を手書きで記入する

- ⑥出身校で「該当校なし」の場合は、別途入力できます ので、入力をお願いします。
- ⑦ [秋季·春季大会]

選手資格証明書を必要部数(5部)増刷し, すべてに校長公印,校医印を押印し,抽選会受付で提出

[選手権埼玉大会]

選手資格証明書を必要部数(15部)増刷し, すべてに校長公印,校医印を押印し,抽選会受付で提出

|     | 202      | 24年度     | 大会名            | Ī          |               | 第106   | 回全国和            | 高等学校              | 野球選                    | 手権力    | 大会              |     |
|-----|----------|----------|----------------|------------|---------------|--------|-----------------|-------------------|------------------------|--------|-----------------|-----|
|     |          |          | 大会チーム          | 5          |               |        | - ۲             | <sup>カロコクトク</sup> | <sup>ガッコウ</sup><br>等学校 |        |                 |     |
| 71  | ガナ       | 1        | トーカロコウトウガッ     | コウ         | 4             | 所在地    | 1 <sup>°°</sup> |                   | 兵庫                     | 県明石    | 市公園城内3-3-3      |     |
| チーム | /学校名     |          | トーカロ高等学校       | Ś.         |               | TEL    |                 |                   |                        | 0      | 89-222-3333     |     |
| 選手に | 1今大会(    | の参加者資格現定 | に相違ないことを設      | 明します       |               | 医手全員保  | 【康診断0           | )時点では             | 問題がな                   | いこと    | を証明します          | 8   |
| 权   | <b>長</b> |          | 明石 学           |            | 印             | 学校医    |                 |                   |                        | 西方     | 官公              | 印   |
| 【出場 | 選手一      | -覧】※背番号  | のOは主将          |            |               |        |                 |                   |                        | 01.774 |                 |     |
|     | 背番号      | ポジション    | 氏名             |            | 学年            | 年齢     | 身長              | 体重                | 投                      | 打      | 出身校名            |     |
| 1   | 1        | 投手       | ヤマモト山本         | カナタ<br>空   | 2             | 16     | 174             | 68                | 右                      | 右      | 加西川市立平岡南中学校     | 兵庫県 |
| 2   | 2        | 捕手       | カワチカ           | ショウ<br>期   | 3             | 17     | 171             | 75                | 左                      | 左      | 姬路市立琴丘高等学校      | 兵庫県 |
| 3   | 3        | 一塁手      | オオナカ<br>大中     | カナタ<br>空   | 2             | 16     | 177             | 72                | 右                      | 右      | 加古川市立平岡北小学<br>校 | 兵庫県 |
| 4   | 4        | 二塁手      | ヤマウチ:<br>山内 /  | コウイチ<br>Wー | з             | 18     | 167             | 59                | 右                      | 右      | 加西市立北条中学校       | 兵庫県 |
| 5   | 5        | 三塁手      | カワカミ<br>川上 3   | ヒデオ<br>5雄  | 3             | 17     | 176             | 72                | 右                      | 右      | 姫路市立琴陵中学校       | 兵庫県 |
| 6   | 6        | 遊撃手      | ヤマシタ<br>山下     | タケシ<br>健   | 3             | 18     | 171             | 68                | 左                      | 左      | 加西市立北条中学校       | 兵庫県 |
| 7   | 7        | 左翼手      | ヒガシ 5<br>東田    | 「カン<br>寛   | 3             | 18     | 169             | 72                | 左                      | 左      | 明石市立錦城中学校       | 兵庫県 |
| 8   | 8        | 中堅手      | キタダ・<br>北田     | 7サル<br>勝   | 3             | 18     | 174             | 68                | 右                      | 左      | 明石市立大藏中学校       | 兵庫県 |
| 9   | 9        | 右翼手      | カワウチ<br>川内 j   | モトキ<br>亡気  | 2             | 16     | 177             | 72                | 右                      | 右      | 加西市立北条中学校       | 兵庫県 |
| 10  | 10       | 投手       | ヒガシ<br>東 未     | ミキ<br>来    | 3             | 18     | 176             | 76                | 左                      | 左      | 明石市立錦城中学校       | 兵庫県 |
| 11  | 11       | 投手       | キタ マ<br>北半     | サル<br>9    | 3             | 18     | 178             | 77                | 右                      | 右      | 明石市立朝露中学校       | 兵庫県 |
| 12  | 12       | 捕手       | ミナミ う 南田       | 「ソラ<br>宙   | 2             | 16     | 172             | 70                | 右                      | 右      | 加古川市立平岡北小学<br>校 | 兵庫県 |
| 13  | 13       | 投手       | ニシダ<br>西田      | カイ<br>海    | 2             | 16     | 174             | 62                | 右                      | 左      | 姫路市立書写中学校       | 兵庫県 |
| 14  | 14       | 内野手      | ヤマナカ山中         | ユウキ<br>時気  | 3             | 17     | 166             | 62                | 右                      | 右      | 伊勢崎市立あずま中学<br>校 | 群馬県 |
| 15  | 15       | 三塁手      | アズマ   東大       | :미ト<br>半   | 3             | 17     | 168             | 71                | 右                      | 右      | 明石市立魚住東中学校      | 兵庫県 |
| 16  | 16       | 内野手      | オオガミー<br>大上 1  | リョウマ<br>戦馬 | 2             | 16     | 167             | 59                | 右                      | 右      | 加古川市立平岡北小学校     | 兵庫県 |
| 17  | 17       | 外野手      | オオシタ ケ<br>大下 借 | ンタロウ<br>太郎 | 2             | 17     | 166             | 62                | 右                      | 右      | 加西市立北条中学校       | 兵庫県 |
| 18  | 18       | 投手       | ヤマガミ<br>山上     | ハジメ<br>—   | 2             | 16     | 170             | 66                | 右                      | 右      | 明石市立江井島中学校      | 兵庫県 |
| 19  | 19       | 内野手      | カワシタ:<br>川下ゥ   | コウイチ<br>モー | 2             | 16     | 167             | 59                | 右                      | 右      | 加西市立北条中学校       | 兵庫県 |
| 20  | 20       | 投手       | ニシ :<br>西 (    | ブン<br>=    | 2             | 16     | 166             | 62                | 右                      | 左      | 明石市立錦城中学校       | 兵庫県 |
| 【出場 | スタッ      | マー覧」     |                |            |               |        |                 |                   |                        |        |                 |     |
| 青番号 |          | 種別       |                |            | 氏名            |        |                 | 学年                | 年齢                     |        | 備考              |     |
|     |          | 責任教師     |                | 2          | ウエナカ ター       | 99<br> |                 | -                 | 41                     |        |                 |     |
|     |          | 監督       |                | 8          | オオウチマ:<br>大内学 | +7     |                 |                   | 36                     |        |                 |     |